## **Generating Client Progress Reports in AIMS**

Status reports can be generated in the **client view** and in the **bulk entry** view. Note that status reports are generated ONLY for activity that occurred since the client's last finalized status hearing. Currently we do not know of a way to generate past reports.

## **CLIENT VIEW**

- 1. Click the specialty court involvement tab for the client you wish to generate a status report for
- 2. Click the "Supervision" dropdown and select "Hearings".
  - a. Note that viewing "Hearings" under the client tab does NOT let you generate status reports.
- 3. Click the printer icon to download the status report as a PDF.

| SPECIALTY COU<br>ADC-20240701  | RT SPECIALTY COURT SPECIALTY COU<br>-5 ADC-20240710-1 TRP-2024072 | JRT<br>9-1 |                                 |                        |                                                         |         |    |
|--------------------------------|-------------------------------------------------------------------|------------|---------------------------------|------------------------|---------------------------------------------------------|---------|----|
| ★ 07092024 Test, Kristin       | SCHEDULE ONE-TIME HEARING LOG -                                   | •<         | 3                               | Recurring He<br>None 🇪 | aring Schedule<br>Show future hearings scheduled throug | h Today | •  |
| THIS IS ONLY                   | Hearing Date/Time 🗸                                               | Ŧ          | Involvenen 👳                    | Hearing Status \Xi     | Schedule Type 😇                                         | Notes   |    |
|                                | 07/30/2024 9:00 AM - 9:30 AM                                      | 1          | Specialty Court: TRP-20240729-1 | Scheduled              | One-Time                                                | (1)     | 8  |
| Overview                       | 07/29/2024 2:00 PM - 2:30 PM                                      |            | Specialty Court: TRP-20240729-1 | Completed              | One-Time                                                |         |    |
| Related Cases                  |                                                                   |            |                                 |                        |                                                         |         |    |
| Surveys, Assessments & Goals 💊 |                                                                   |            |                                 |                        |                                                         |         |    |
| Supervision                    |                                                                   |            |                                 |                        |                                                         |         |    |
| Hearings                       |                                                                   |            |                                 |                        |                                                         |         |    |
| Contacts                       |                                                                   |            |                                 |                        |                                                         |         |    |
| Drug Testing                   |                                                                   |            |                                 |                        |                                                         |         |    |
| Curfew                         |                                                                   |            |                                 |                        |                                                         |         |    |
| Electronic Monitoring          |                                                                   |            |                                 |                        |                                                         |         |    |
| Treatment/Education            |                                                                   |            |                                 |                        |                                                         |         |    |
| Other Services                 |                                                                   |            |                                 |                        |                                                         |         |    |
| Accounting 🗸                   |                                                                   |            |                                 |                        |                                                         |         |    |
| Community Service              |                                                                   |            |                                 |                        |                                                         |         |    |
| Notes                          |                                                                   |            |                                 |                        |                                                         |         |    |
| Documents & Forms              |                                                                   |            |                                 |                        | Rema per pager 25 = 1-2 of 2                            |         | N  |
| -                              |                                                                   |            |                                 |                        | 1 = 2 01 2                                              |         | 21 |

## **BULK ENTRY**

- 1. Click the "Hearings" option under the "Bulk Entry" section of the AIMS home page.
- 2. Select the date and start time for the scheduled hearing you wish to generate status reports for
- 3. Select one or more clients you wish to download a status report for.
- 4. Click the printer icon to download the status report as a PDF. You can also download a docket report for one or more clients. Reports are downloaded as a single PDF.

|                                                                                                    |                          | Q Search 👻 🖈 🛤 | • • |
|----------------------------------------------------------------------------------------------------|--------------------------|----------------|-----|
| Maryland - 1                                                                                                    |                          |                |     |
|                                                                                                    | Specialty Court Hearings |                |     |
| Hearing Date Start Time 07/30/2024  10:30 AM  3 scheduled hearings remaining SCHEDULE ONE TIME HEARING RESCHEDULE HEARING LOG  10 | 1                        |                |     |
| ■ 3Client ↑ Docket Report                                                                                                    | Caseload 🔫               | Hearing Status |     |
| COLEY, TROY Status Report                                                                                                    | Unarsigned               | Scheduled      | ÷   |
| English, Malcolm<br>3247936                                                                                                    | Unassigned               | Scheduled      | ÷   |
| Holmes, Stanley W, III<br>3245968                                                                                                 | Unassigned               | Scheduled      | ÷   |